# **Comwave**<sup>®</sup>

# **Quick Start Guide**

#### **Comwave Home Phone Adapter**

mportant: This guide describes the supported configuration for Comwave Home Phone Service. When calling Comwave's Technical Support Team, your network must be configured as described.

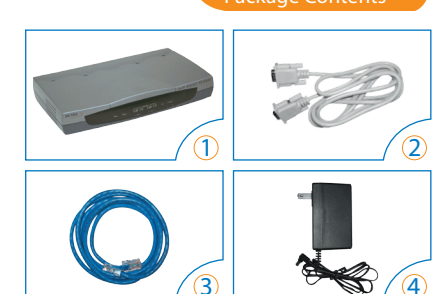

- 1 D-Link DG-102S Home Phone Adapter
- O Serial Cable

#### 3 Ethernet Cable

4 Power Adapter Output:12v

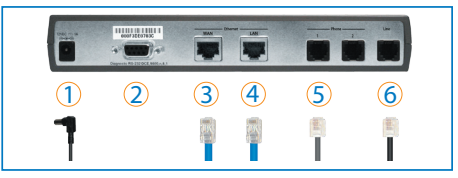

1 Power Adapter 2 Serial Cable

> Used only if instructed by Comwave to assist with troubleshooting.

### (5) Phone 1

Used to connect to your telephone handset, using your existing telephone cord.

#### (3) WAN

Used to connect to your High Speed Internet modem using the Ethernet Cable provided in vour package.

#### (4) I AN

Used to connect to your computer using an Ethernet Cable (if you are not using a wireless router).

6 Life Line

NOTE: Dial "#" to activate this port. Used to:

a) Connect to an existing phone jack to access the building intercom functions in apartment buildinas.

b) Connect to a back-up non-VoIP land line in the event of Internet loss, if a back-up line is available.

## Start Here

#### If you have:

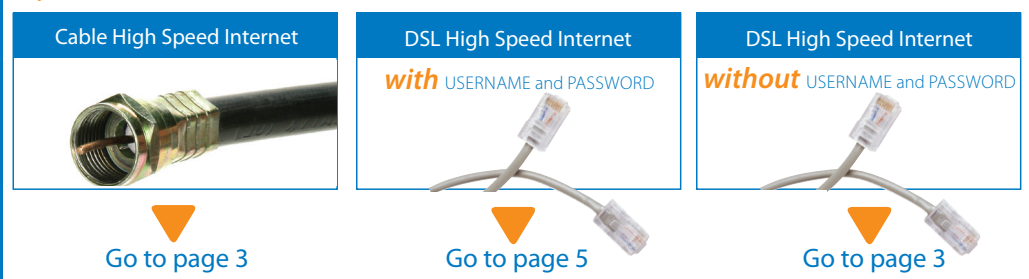

#### Installation with a Cable Modem or DSL modem (without USERNAME and PASSWORD)

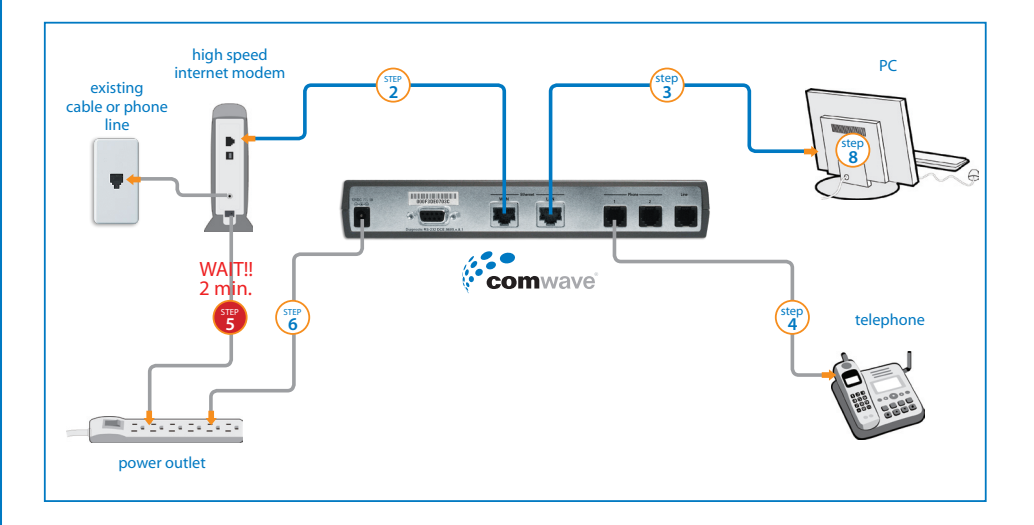

(step 1 To begin installation, turn off your computer and disconnect the power adapter to your High Speed Internet modem.

Connect an Ethernet cable from the High Speed Internet modem to the WAN port of the Home Phone Adapter.

- Connect a second Ethernet cable from the LAN port of the Home Phone Adapter to your computer.
- (step 4

(step 3

(step 2

Connect your telephone handset to the **PHONE 1** port of the Home Phone Adapter.

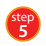

Connect the High Speed Internet modem to a power outlet. Note: Please **wait 2 minutes** before continuing to the next step.

Connect the Home Phone Adapter to the power outlet . The **Status** light will blink until it has successfully connected to the Comwave network. Once the **Status** light stops flashing and becomes solid green, your phone is ready for use.

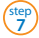

Your phone should now work.

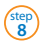

Start your computer.

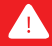

Remember to dial "1" before ALL calls, including local calls (example: 1-416-555-1234). You will NOT be charged long distance for local calls.

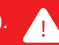

#### Installation with a DSL modem (with USERNAME and PASSWORD

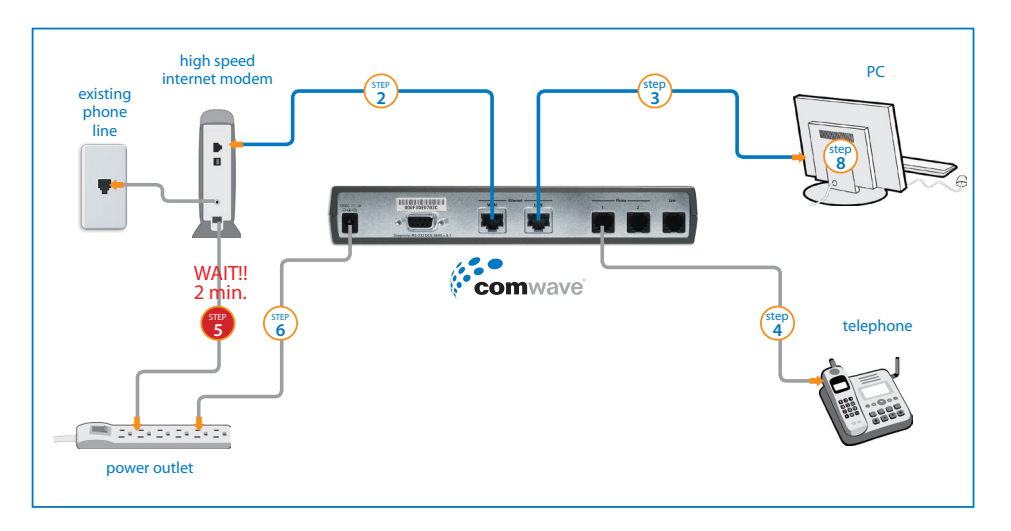

(step 1 To begin installation, turn off your computer and disconnect the power adapter to your High Speed Internet modem.

(step 2

Connect an Ethernet cable from the High Speed Internet modem to the WAN port of the Home Phone Adapter.

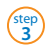

Connect a second Ethernet cable from the LAN port of the Home Phone Adapter to your computer.

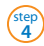

Connect your telephone handset to the PHONE 1 port of the Home Phone Adapter.

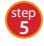

Connect the High Speed Internet modem to a power outlet. Note: Please **wait 2 minutes** before continuing to the next step.

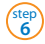

step 7 Connect the Home Phone Adapter to the power outlet.

Start your computer. Open a browser window, type "http://192.168.122.1:8089" into the address field and press the "Enter" key.

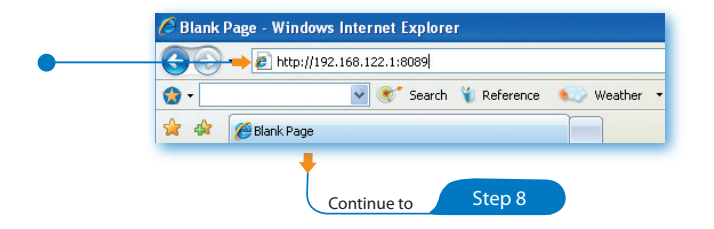

Installation with a DSL modem (with USERNAME and PASSWORD)

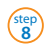

step 9 Enter the following User Name and Password, and click "OK":

#### USER NAME: root PASSWORD: admin

In the left menu, click on "Config IP" and then select "Config Device IP Address".

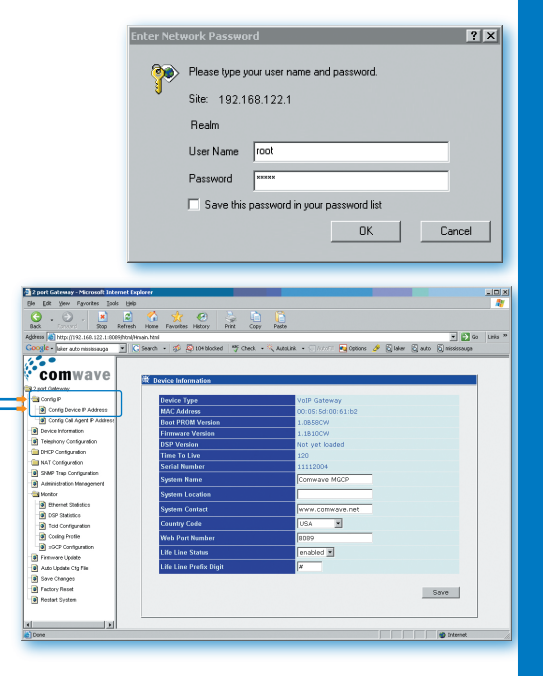

step 10 In the main window (under the section called "PPPoE Settings"), ensure that the dropdown menu is set to "enabled".

Fill in the User Name and Password provided by your Internet Service Provider.

Note: It is important to be very accurate. The user name and password are case sensitive. Any mistakes will prevent your Comwave Home Phone from working.

In the bottom right corner of the main window, click the "Save" button (a). Then on the left menu, select "Save Changes" (b).

| Configure & Address        | WAI, Address     | 00.50/barfc/d7/ca    |       |
|----------------------------|------------------|----------------------|-------|
| Config Cal Agent P Address | Current Settings |                      |       |
| (e-ceintendon              | Get IP From      | DHCP                 |       |
| Timprory Configuration     | 1P Address       | 33.1.1.130           |       |
| - Charl Contraction        | Subset Mark      | 255.255.255.0        |       |
| 3 SMP has Configuration    | Default Gateway  | 20.1.1.1             |       |
| Administration Management  | Restart Settings |                      |       |
| R Femare Update            | Get IP From      | OHOP H               |       |
| All Galacy Cip File        | IP Address       | 10 . L . L . 100     |       |
| Tailary Read               | Submet Mark      | 2155 . 255 . 255 . D |       |
| Restart System             | Default Gateway  |                      |       |
|                            | Host Name        |                      |       |
|                            | MAC Classing     | 00:50:barfe:d7:ea    |       |
|                            | PPPod Settings   |                      |       |
|                            | - State          | enabled #            |       |
|                            | User Name        |                      |       |
|                            | Parroyand        |                      |       |
|                            | IP Address       | 22.1.1.229           |       |
|                            | 2000             | (swn                 |       |
|                            |                  |                      |       |
|                            |                  |                      | 1.015 |

|          | Comwave                   | Standard Andre Database               |                     |                                                                                                    |
|----------|---------------------------|---------------------------------------|---------------------|----------------------------------------------------------------------------------------------------|
|          | Cit 2 port 5 down         | A Company of the Property of Property |                     |                                                                                                    |
|          | Config P                  | MAC Address                           | co. so ha fordh ca  |                                                                                                    |
|          | Configlieures # Assess    |                                       |                     |                                                                                                    |
|          | Conty Cal April P Address | Contrast Numbers                      |                     |                                                                                                    |
|          | Centre Internation        | Control Service                       | 74/78               |                                                                                                    |
|          | Telephory-Configuration   | 12 Address                            | 10.1.1.100          |                                                                                                    |
|          | CHCP Configuration        | Subout Mark                           | 155 255 255 0       |                                                                                                    |
| •        | a NAT Configuration       | Default Gateware                      | 22.1.1.1            |                                                                                                    |
|          | DMP Tray Configuration    | termin (concerny                      | 201212              |                                                                                                    |
|          | Administration.Management | France Conference                     |                     |                                                                                                    |
|          | a note                    | France Services                       | (manufacture)       |                                                                                                    |
| _        | Persona Lacian            | Cold Br Frank                         | 1940 M              |                                                                                                    |
| <b>b</b> | ALC GOALS COPIE           | IP Address                            | 20 . 1 . 1 . 100    |                                                                                                    |
|          | 2 formular                | Subset Hesk                           | 155 . 155 . 255 . 0 |                                                                                                    |
| -        | 2 huter futer             | Party of Concession                   |                     |                                                                                                    |
|          | A                         | Contract Contractory                  | for the the the     |                                                                                                    |
|          |                           | Flexi Kome                            |                     |                                                                                                    |
|          |                           | MAC Cloning                           | 00.50/barfc/d7/ca   |                                                                                                    |
|          |                           |                                       |                     |                                                                                                    |
|          |                           | Mind Failure                          |                     |                                                                                                    |
|          |                           | PPPer Jennings                        | (married)           | the second second second second second second second second second second second second second second second se |
|          |                           | 2400                                  | levadeo 🔳           |                                                                                                    |
|          |                           | User Name                             |                     |                                                                                                    |
|          |                           | Permeted                              |                     |                                                                                                    |
|          |                           | P Address                             | 22.1.1.370          |                                                                                                    |
|          |                           | Status                                | Down.               |                                                                                                    |
|          |                           |                                       |                     |                                                                                                    |
| (a)      |                           |                                       |                     | Save                                                                                                    |
| <u> </u> |                           |                                       |                     |                                                                                                    |
|          |                           |                                       |                     |                                                                                                    |
|          |                           |                                       |                     |                                                                                                    |
|          |                           |                                       |                     |                                                                                                    |
|          |                           |                                       |                     |                                                                                                    |
|          |                           |                                       |                     |                                                                                                    |
|          |                           |                                       |                     |                                                                                                    |
|          |                           |                                       |                     |                                                                                                    |
|          |                           |                                       |                     |                                                                                                    |
|          |                           |                                       |                     |                                                                                                    |

#### Installation with a DSL modem (with USERNAME and PASSWORD)

step 12 In the main window, click on the "Save Configuration" button. Your Comwave Home Phone will reboot.

| da gon fonctor (on the bin formation formation formation for the bin formation formation for the bin formation formation for the bin formation formation for the bin formation formation for the bin formation formation for the bin formation formation for the bin formation formation for the bin formation formation for the bin formation formation for the bin formation formation formation for the bin formation formation for the bin formation formation formation for the bin formation formation formation formation for the bin formation formation format                                                                                                    |
|----------------------------------------------------------------------------------------------------|
| Compose A case     Compare A case     Compare                                                                                                    |
| me la la la la la la la la la la la la la                                                                                                    |
| ogle par do noncessoro per la conservación de la conservación de la c                                                                                                    |
| Jon Galawy<br>Concy Concy A Jones<br>D Concy Concy A Jones<br>D Concy Conc                                    |
| Configure       Same Changes         Configure       Same Changes         Configure       Same Changes         Description       Same Changes         Subscription       Same Changes         Subscription       Same Changes <td< td=""></td<>                                                                                                    |
| Comp Concer Parts     Comp Concer Parts     Composition     Composition                                                                                                    |
| Concentrantial     Concentrantial     Concentr                                                                                                    |
| Construction Construction Cons                                                                                                    |
|                                                                                                    |
| Il Cro Conspandin<br>So Dannes P. Auryweit<br>Il Conspandin<br>Su Conspandin<br>Louis Consecution<br>Louis Consecutio<br>Louis Consecution<br>Louis Consecution |
| By Dyname R Anagyment Save Configuration Save Configuration Save Conf                                                                                                    |
| Back Paragraphic     Book Paragraphic     Book                                                                                                    |
| INIC Comparison With Comparison With Comparison University With Comparison University With Comparison University With Comparison University With Comparison University With Comparison University With Comparison University University                                                                                                    |
| Bit Not conjunction     But Not conjunction     But Not conjunction     But Not conjunction     But Not conjunction     But Not conjunction     But Not conjunction     But Not conjunction     But Not conjunction     But Not conjunction     But Not conjunction     So Conjunction     But Not conjunction     So Conjunction     But Not conjunction     So Conjunction     But Not conjunction                                                                                                    |
| B) Loss For Configurate C) Advanced and Configurate C) Advanced and Configurate C) Advanced and Configurate C) Advanced and Configurate C) Configurate C) Configurate C) Configurate C) Configurate C) Configurate C) Configurate C) Configurate C) Configurate C) Configurate C) Configurate C) Configurate C) CONFIGURATE C) CONFIGURATE C) C                                                                                                    |
| and The Configuration     Anotation to Impose     Anotation to Impose     Anotation     Anotation     Anotati                                                                                                    |
| 2) Average to the Response of Section 2012 (Section 2012) (Section 2012) (Section                                                                                                    |
| Binota Binota<br>Bi Diro Balaka<br>Bi Diro Balaka<br>Bi Data Mayana<br>Bi Data Mayana<br>Bi Data Mayana<br>Bi Data Mata Mata Managari<br>Bi Angarana<br>Bi Angarana                                                                                                    |
| Brown Endows     Brown Endows     Brownews     Comparison     Comparison     Social State     Social State     Social St                                                                                                    |
| Bi DP Basks     Bi Dataman     Bi Dataman                                                                                                    |
| Bit Totompanon     Society and     And     And                                                                                                    |
| ∰ Comparison<br>∰ ADD Configuration<br>∏ Ferroma States<br>August Usades (The                                                                                                    |
| By 3050 Configuration     Territories Update                                                                                                    |
| ) Formware Update                                                                                                    |
| A 4th Linders Cto File                                                                                                    |
|                                                                                                    |
| a Save Changes                                                                                                    |
| Practory Reset                                                                                                    |
| Restart System                                                                                                    |
|                                                                                                    |
| lore 👘 👘 Enternet                                                                                                    |

The Comwave Home Phone **Status** light will blink until it has successfully connected to the Comwave network. Once the **Status** light stops flashing and becomes solid green, your phone is ready for use.

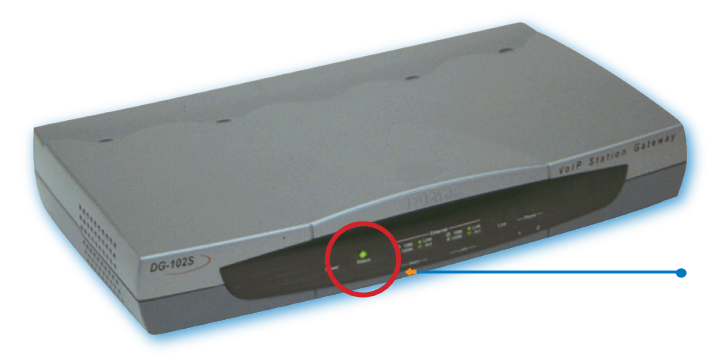

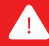

Remember to dial "1" before ALL calls, including local calls (example: 1-416-555-1234). You will NOT be charged long distance for local calls.

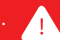

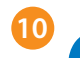

#### Features

#### VoiceMail

Comwave's VoiceMail stores 20 messages and allows you the flexibility of listening to your messages via phone or email.

#### How to access Comwave's VoiceMail

#### From Home:

• From your Comwave Home Phone, press 711 to enter your mailbox.

#### Away from Home:

 Dial your Comwave Home Phone number and press <sup>™</sup> during the greeting to enter your mailbox.

#### From your email:

- The voice messages can be automatically forwarded to your email account.
- Set up this feature by logging in to your account at www.comwave.net/myaccount.

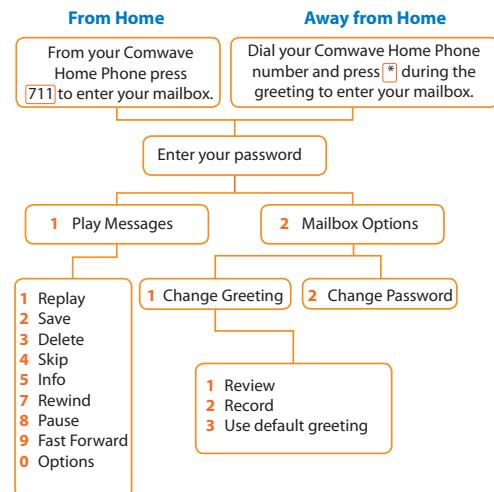

#### Caller ID

Comwave's Caller ID service allows you to see the identity of the person calling you and they can see your identity when you call them.

How it works: Your telephone number and name were set when you signed up to Comwave and will appear as first-initial lastname (example: J. Smith).

Tip: If you wish, you can "hide" your ID (name and phone number) on a call-by-call basis by keying 67# before the number being dialed.

#### **Call Waiting**

Comwave's Call Waiting service allows you to answer a second incoming call without disconnecting your original call.

How it works: To answer the second call and toggle between two callers, simply press the "Flash" or "Switch Hook" button on your telephone set.

**Tip:** If you subscribe to Call Waiting service and wish to engage in a phone call without being interrupted by Call Waiting, you can disable it for that call by keying 70<sup>#</sup>, followed by the number you wish to call.

There are many more features available.

For a complete description and setup instructions, visit www.comwave.net/features

#### Comwave 9-1-1

Take a moment to review the 9-1-1 terms at www.comwave.net/911.

Be sure that your[9-1-] address is up to date. Log into your account at www.comwave.net/myaccount to verify or update your [9-1-] address.

IMPORTANT: Every time you change your billing address or travel with your Comwave Home Phone Adapter you will need to update your [9-1-1] address.

Have more questions?

## Call 1-877-474-6638

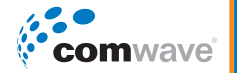